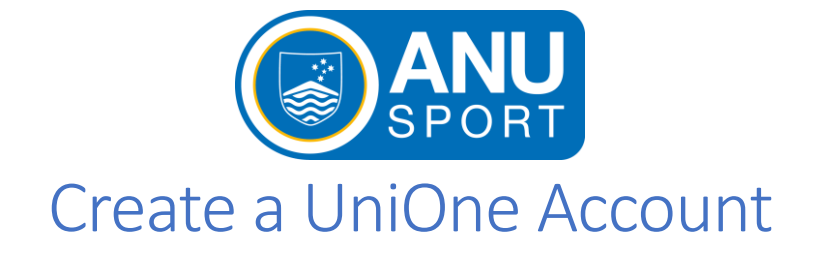

- 1. Go to the ANU Sport UniOne webpage <a href="https://sportandwellbeing.anu-sport.com.au/">https://sportandwellbeing.anu-sport.com.au/</a>
- 2. In the top right-hand corner of the page click **REGISTER.**

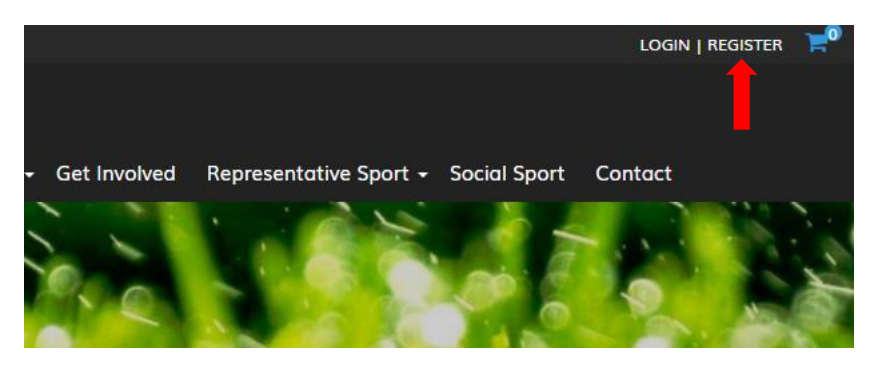

Fill in your personal information in the boxes provided.
Note for User Types: Associate = community member, Student = current student, Life member = ANU Sport Life Member NOT a Life Member of the club.

|            | Back to home          |  |
|------------|-----------------------|--|
|            | Register              |  |
|            | Create a new account  |  |
| Email *    |                       |  |
| john.hul   | kins@anu-sport.com.au |  |
| First Name | *                     |  |
| John       |                       |  |
| Last Name  | *                     |  |
| Hukins     |                       |  |

4. Once you have filled in all boxes click **Submit** to create your profile.

| Subscribe to Mailing Lists |         |        |  |  |  |  |
|----------------------------|---------|--------|--|--|--|--|
| <                          | General |        |  |  |  |  |
|                            |         |        |  |  |  |  |
|                            |         | Submit |  |  |  |  |

For additional support using the UniOne system, please contact john.hukins@anu-sport.com.au